## Antrag auf Zuschüsse für einbruchhemmende Haus- oder Wohnungseingangstüren bei der KfW

#### Fördermöglichkeiten bei Einzelmaßnahmen zum Einbruchschutz

- Einbau von einbruchhemmenden Haus- oder Wohnungseingangstüren nach DIN EN 1627 oder besser
- 10 % Zuschuss pro Wohneinheit (maximal 1500 € Zuschuss)
- Mindestinvestitionskosten 2000,00 €

### Wer wird gefördert?

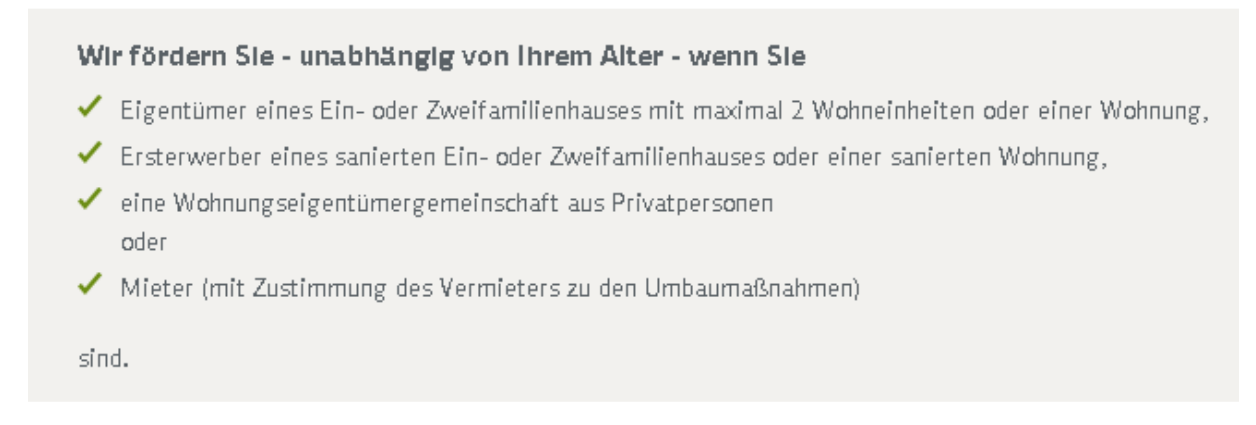

### Wie wird der Antrag gestellt?

- 1. Gehen Sie auf die Homepage der KfW www.kfw.de
- 2. Geben Sie als Suchbegriff "455" ein!

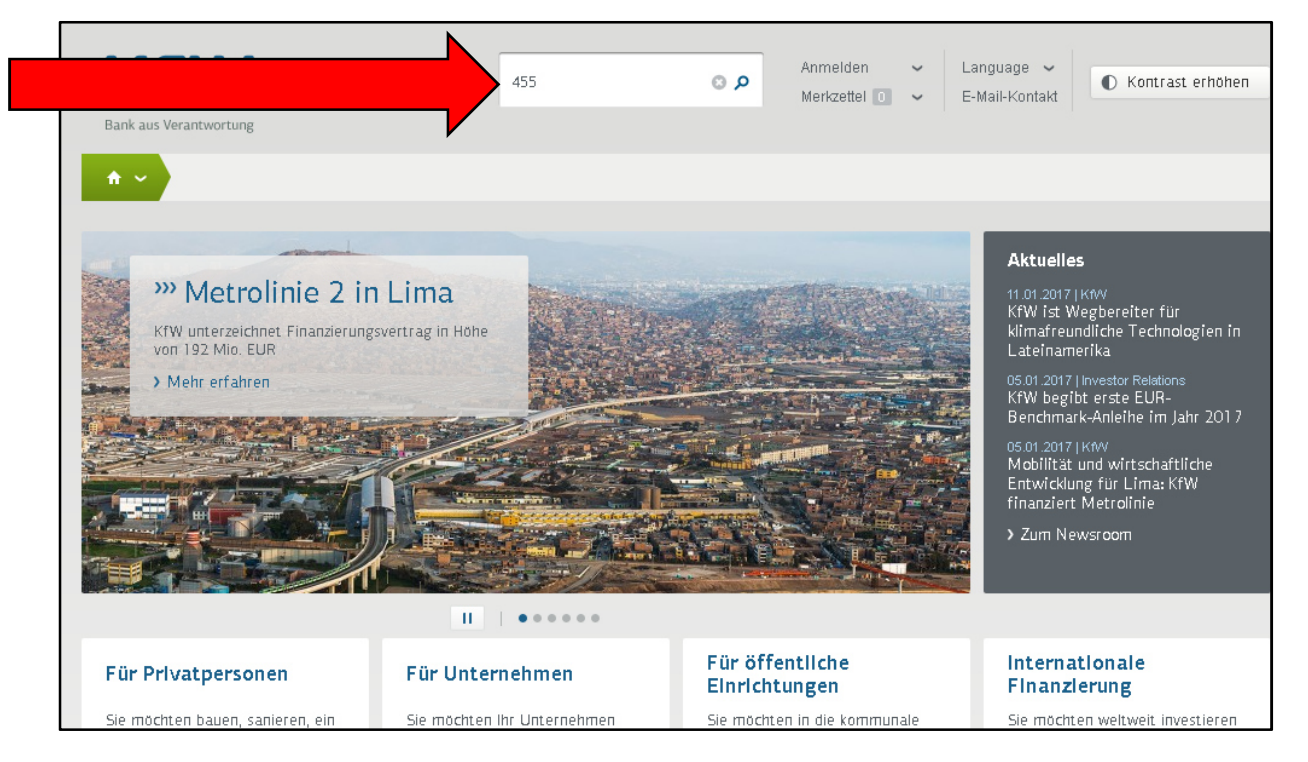

3. Setzen Sie links den Haken auf "Privatpersonen" und klicken Sie anschließend auf "455 Zuschuss"

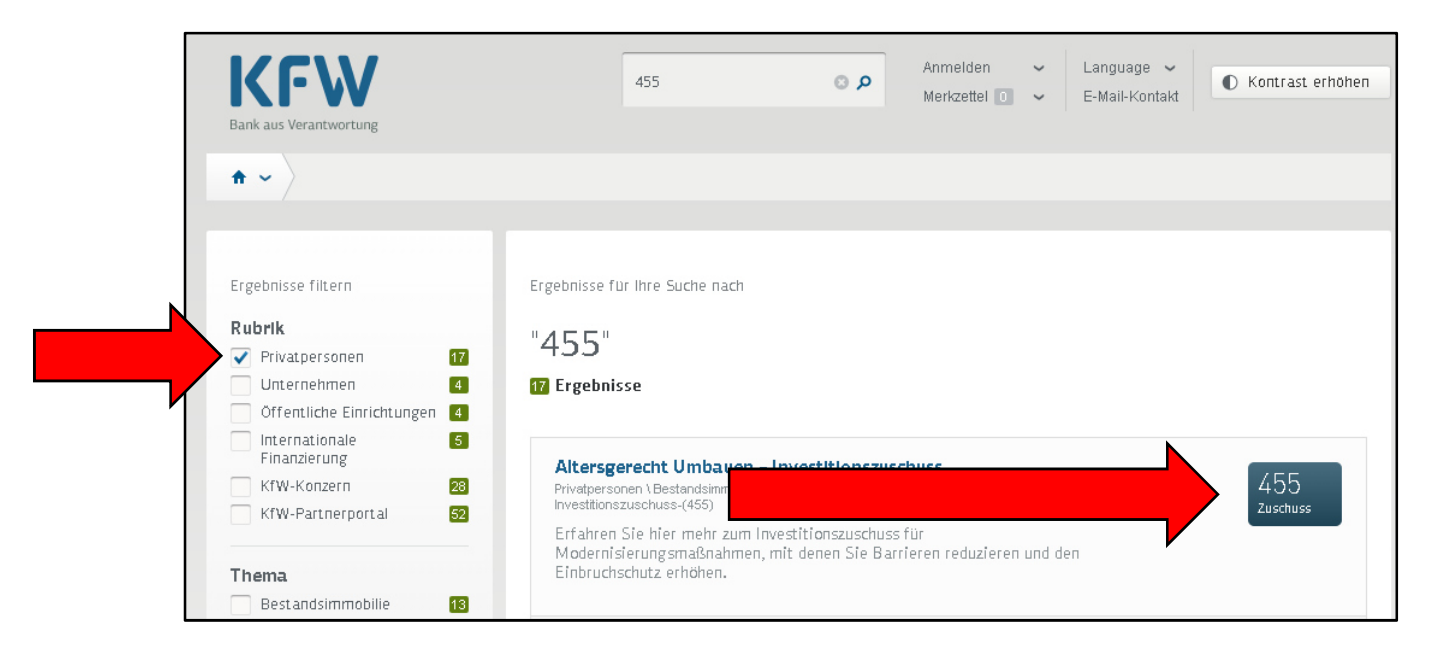

4. Klicken Sie auf "Downloads"

| 455<br>Zuschuss                                                                                                    | Kontakt                                                  |
|----------------------------------------------------------------------------------------------------|----------------------------------------------------------|
| Altersgerecht Umbauen – Investitionszuschuss<br>Ihr Zuschuss für Einbruchschutz, mehr Wohnkomfort und weniger Barrieren |                                                          |
| Downloads FAQ                                                                                                    | Telefon<br>0800 539 9002 /kostenfreie                    |
| Wichtige Formulare und Downloads für Sie                                                                                | Servicenummer)<br>Montag bis Freitag: 08.00-18.00<br>Uhr |
| + Antragstellung Im KfW-Zuschussportal                                                                                  |                                                          |

5. Klicken Sie auf "Antragstellung im KfW-Zuschussportal"

| Bank aus Verantwortung                                                           | Suchbegriff eingeben                                            | Anmelden ~ Lan.<br>Merkzettel 0 ~ E-M: | guage 👻 🕕 Kontrast erhöhen                                                                        |
|----------------------------------------------------------------------------------|-----------------------------------------------------------------|----------------------------------------|---------------------------------------------------------------------------------------------------|
| ♠ ✓ Privatpersonen ✓ Bestandsin                                                  | nmobilie 🗸 🔪 Förderprodukte 🗸 🔀                                 | Altersgerecht Umbauen - Inves          | titionszuschuss (455)                                                                             |
| 455<br>Zuschuss<br>Altersgerecht Umba<br>Ihr Zuschuss für Einbruchschutz, mehr W | <b>uen – Investitionszi</b><br>ohnkomfort und weniger Barrieren | uschuss                                | Kontakt                                                                                           |
| Oberblick Konditionen Sofunktionie<br>Wichtige Formulare                         | rt's Downloads FAQ<br>und Downloads für                         | Sie                                    | Telefon<br>0800 539 9002 (kostenfreie<br>Servicenummer)<br>Montag bis Freitag: 08:00-18:00<br>Uhr |
| + Antragstellung Im KfW-Zuschusspo                                               | rtal                                                            |                                        |                                                                                                   |
| + Formulare bel Antragstellung bis 11                                            | 7.11.2016                                                       |                                        | Gefördert durch:<br>Bundesministerium<br>für Unwelt, Naturschutz,<br>Bau und Reaktorsicherheit    |

6. Klicken Sie auf "zum KfW-Zuschussportal"

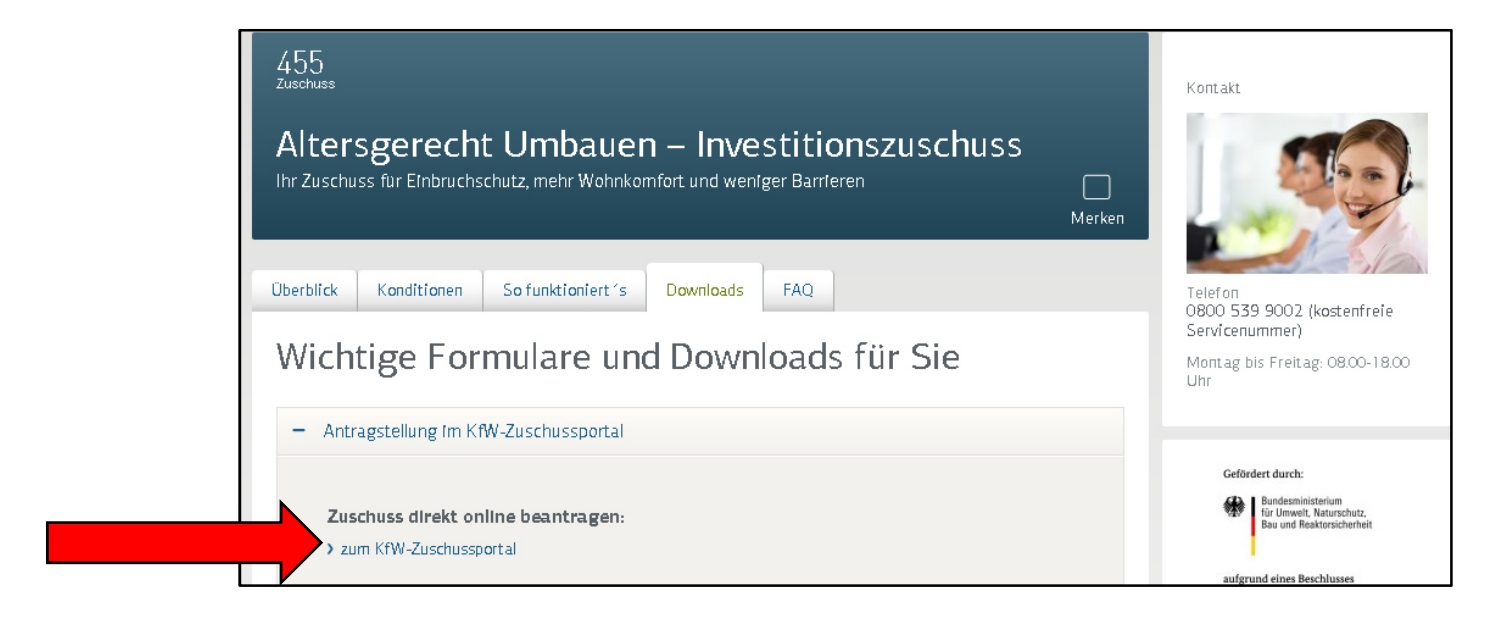

7. Klicken Sie auf "Registrierung für Neukunden"

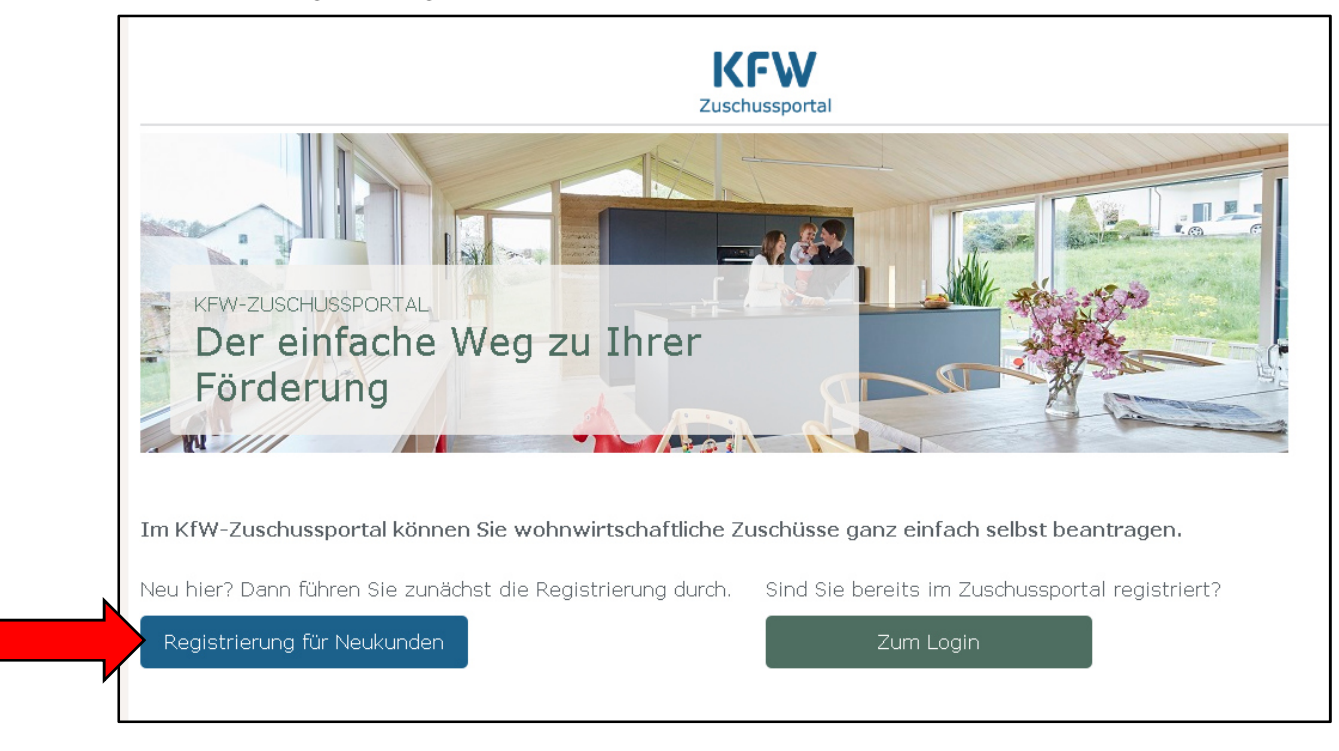

8. Geben Sie Ihre persönlichen Daten und ein Passwort ein und machen Sie, wenn Sie die Datenschutzgrundsätze und die Nutzungsbedingungen akzeptieren, einen Haken in das Feld für das Akzeptieren der Datenschutzgrundsätze und Nutzungsbedingungen. Machen Sie zusätzlich, wenn Sie über 18 Jahre alt sind, eine Haken in das Bestätigungsfeld hierfür und klicken Sie anschließend auf "Jetzt registrieren".

| Anrodo: *                                                                                                    |                                                                                               |                                                                                                    |
|----------------------------------------------------------------------------------------------------|-----------------------------------------------------------------------------------------------|----------------------------------------------------------------------------------------------------|
| Herr Frau                                                                                                    |                                                                                               |                                                                                                    |
| Titel                                                                                                    |                                                                                               |                                                                                                    |
| - <b>v</b>                                                                                                    |                                                                                               |                                                                                                    |
| Vorname: *                                                                                                    |                                                                                               | Nachname: *                                                                                         |
|                                                                                                    |                                                                                               |                                                                                                    |
| E-Mail-Adresse: *                                                                                                    |                                                                                               |                                                                                                    |
|                                                                                                    |                                                                                               |                                                                                                    |
| Passwort: *                                                                                                    |                                                                                               | Bestätigung des Passworts: *                                                                        |
|                                                                                                    |                                                                                               |                                                                                                    |
| Bitte beantworten Sie drei Sicherheitsfr                                                                                                    | agen. Diese Fragen dien                                                                       | en dazu, Ihr Passwort im Verlustfall zurückzusetzen: *                                              |
| Bitte wählen                                                                                                    | ~                                                                                             |                                                                                                    |
|                                                                                                    |                                                                                               |                                                                                                    |
| Bitte wählen                                                                                                    | ~                                                                                             |                                                                                                    |
| Bitte wählen                                                                                                    | ~                                                                                             |                                                                                                    |
| Sicherheitsabfrage: *                                                                                                    |                                                                                               |                                                                                                    |
|                                                                                                    |                                                                                               |                                                                                                    |
|                                                                                                    |                                                                                               |                                                                                                    |
| Ich bin kein Roboter.<br>reCAPTCHA<br>Datenschutzerklärung - Nutzungsbedingungen                                                                                                    |                                                                                               |                                                                                                    |
| Ich bin kein Roboter.<br>reCAPTCHA<br>Datenschutzerklärung-Nutzungsbediegungen<br>*la ich akzentiere die Datenschutze                                                                                                    | arundsätze der KfW die                                                                        | Nutzungsbedingungen des KfW-Zuschussportals und bi                                                  |
| Ich bin kein Roboter.       reCAPTCHA         Datenschutzerklärung-Nutsungsbedingungen         Image: State of the state of the state | <u>grundsätze der KfW,</u> die<br>hussportal sowie der Kor                                    | <u>Nutzungsbedingungen des KfW-Zuschussportals</u> und bin<br>nmunikation per E-mail einverstanden. |
| <ul> <li>Ich bin kein Roboter.</li> <li>TECAPTCHA</li> <li>Datenschutzerklärung- Nutsungsbedingungen</li> <li>*Ja, ich akzeptiere die <u>Datenschutze</u><br/>der Speicherung meiner Daten im Zusch</li> <li>*Hiermit bestätige ich, dass ich min</li> </ul>                                                                                                    | <mark>grundsätze der KfW,</mark> die<br>hussportal sowie der Kor<br>idestens 18 Jahre alt bin | <u>Nutzungsbedingungen des KfW-Zuschussportals</u> und bir<br>nmunikation per E-mail einverstanden. |

9. Nach der Registrierung erhalten Sie eine Email mit einem für 7 Tage gültigen Link zum Ausfüllen des Antrages. Bitte klicken Sie auf diesen Link.

| ? | mitteilungen@kfw-mailservice.de                                                                                                    | 11:07 (vor 1 Stunde) 📩                                                              | *      | ٣ |
|---|----------------------------------------------------------------------------------------------------|-------------------------------------------------------------------------------------|--------|---|
|   | Sehr geehte(r) Nutzer(in) des KfW-Zuschussportals,<br>vieles Dech Gelfer Vier Vierferung im KfW-Zuschussportal. Für den Abschluss Ihrer Registrierung, ist es erforderlich, dass Ihre E-Mail Adresse b<br>Link: https://public.kfw.de/zuschussportal-web/masks/activateUser.xhtml?token=6c5122d630712cB1ac34d9acd8402 | bestätigt wird. Klicken Sie hierzu bitte inn<br>1574957fc5fb0056c23e998a0128db58d65 | erhalb |   |
|   | Mit freundlichen Grüßen<br>KfW-Mitteilungs-Service                                                                                                    |                                                                                     |        |   |

10. Geben Sie Ihre Email-Adresse und das vorher ausgewählte Passwort ein und klicken Sie anschließend auf "Anmelden".

|                                          | Zuschussportal |
|------------------------------------------|----------------|
| Anmeldung                                |                |
| E-Mail-Adresse: *  Passwort: *  Anmelden |                |

11. Klicken Sie auf "Zuschuss jetzt beantragen"

| In dre | ei Schritten zum Zuschuss – So funktioniert's:                                                                                                    |
|--------|----------------------------------------------------------------------------------------------------|
| 1      | Zuschuss beantragen<br>Beantragen Sie den Zuschuss online im KfW-Zuschussportal. Sie erhalten online eine<br>verbindliche Zusage und können mit der Umsetzung Ihres Vorhabens beginnen.<br>Informationen über die Voraussetzungen finden Sie in der <u>Übersicht der Förderprodukte.</u> |
| 2      | Identifizierung durchführen<br>Lassen Sie sich über POSTIDENT oder online per Video-Chat identifizieren.                                                                                                    |
| 3      | Auszahlung veranlassen<br>Bestätigen Sie die Durchführung Ihres Vorhabens mit den entsprechenden Nachweisen und wir<br>zahlen Ihnen den Zuschuss aus.                                                                                                    |
|        | > Zuschuss jetzt beantragen                                                                                                    |

12. Machen Sie den Punkt bei "Altersgerecht umbauen – Investitionszuschuss (455)". Gehen Sie anschließend die einzelnen Punkte der Reihe nach durch und klicken Sie, um die Seite zu wechseln auf "Weiter".

| Menü Zuschu                                                                                                    | Issportal                                                                                                    |  |
|----------------------------------------------------------------------------------------------------|----------------------------------------------------------------------------------------------------|--|
| >>> Zuschussantrag starten                                                                                                    |                                                                                                    |  |
| In wenigen Schritten können Sie online Ihren Zuschuss bea                                                                                    | antragen.                                                                                                    |  |
| 3itte beantworten Sie uns vorab einige Fragen, damit wir den Antragsprozess auf Ihre Bedürfnisse zuschneiden<br><önnen:                      |                                                                                                    |  |
| Welchen Zuschuss möchten Sie beantragen? 🚯                                                                                                   |                                                                                                    |  |
| Energieeffizient Sanieren –     Investitionszuschuss (430)     Für die Sanierung zum KfW-Effizienzhaus oder     energetische Einzelmaßnahmen | <ul> <li>Energieeffizient Bauen und<br/>Sanieren - Zuschuss Baubegleitung<br/>(431)</li> <li>Für Planung und Baubegleitung durch Energieeffizienz-<br/>Experten</li> </ul> |  |
| Sanieren – Zuschuss<br>Brennstoffzelle (433)<br>Für den Einbau innovativer Brennstoffzellensysteme in<br>Wohngebäuden                        | Altersgerecht Umbauen –<br>Investitionszuschuss (455)<br>Für Einbruchschutz, mehr Wohnkomfort und weniger<br>Barrieren                                                     |  |
|                                                                                                    |                                                                                                    |  |

| ● ja 🔵 nein                                                      |         |
|------------------------------------------------------------------|---------|
|                                                                  |         |
| Wird die zu fördernde Immobilie ganz oder teilweise vermietet? 🕦 |         |
| 🔵 Ja, ich bin Vermieter. 🔵 Ja, ich bin Mieter. 💿 Nein            |         |
|                                                                  |         |
|                                                                  |         |
|                                                                  | - Welle |
|                                                                  |         |

13. Wenn Sie den AGBs zustimmen, setzen Sie den dafür vorgesehenen Haken. Kontrollieren Sie Ihre Eingaben. Sie können sich Ihren Antrag auch ausdrucken, indem Sie auf "Seite drucken" klicken. Anschließend klicken Sie auf "Antrag absenden", um den Antrag an die KfW abzusenden.

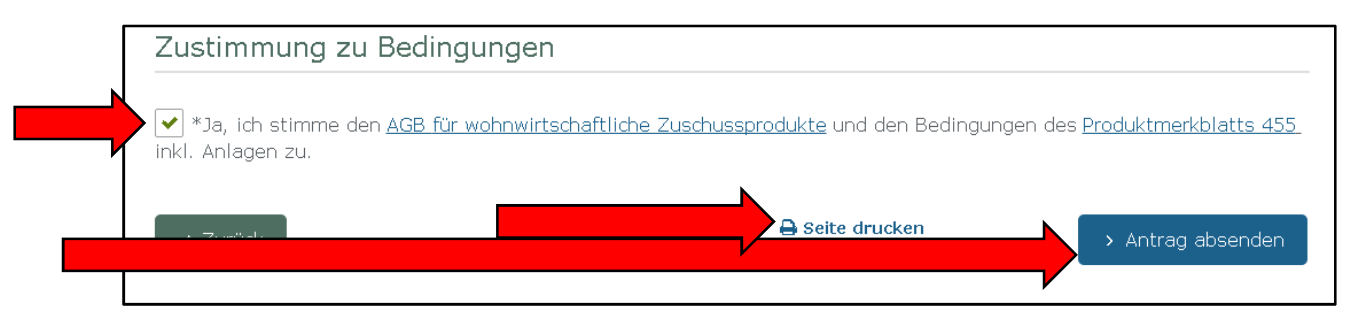

# Ganz WICHTIG:

## Stellen Sie den Antrag bevor Sie mit den Arbeiten angefangen sind anhand eines Angebotes!

Bei Fragen wählen Sie die Telefonnummer des KfW-Infocenters: 08 00 / 53 99 002 (kostenfrei).

Stand: 12.01.2017